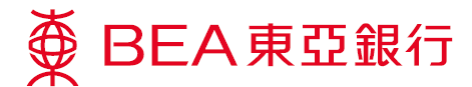

## Mastercard Pay with Rewards – 使用教学

 于「生活」>「BEA MALL」>「Pay with Rewards」选择你的 Mastercard 并于「概述」 查看奖分结余

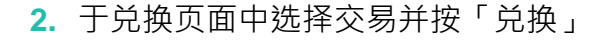

3. 确认后即成功以奖分缴付签账

## 「自动兑换」小贴士

在概述中将「奖分自动兑换状况」更改为「开」, 即可开启自动兑换奖分,无须逐单兑换

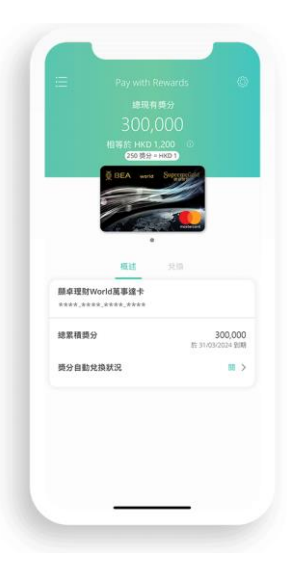

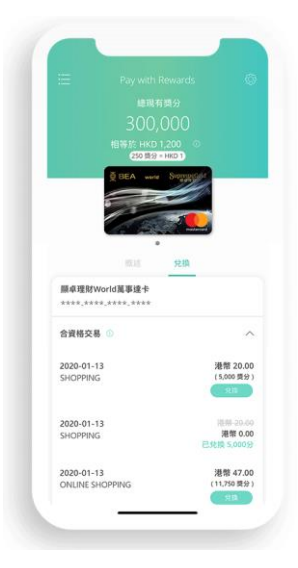

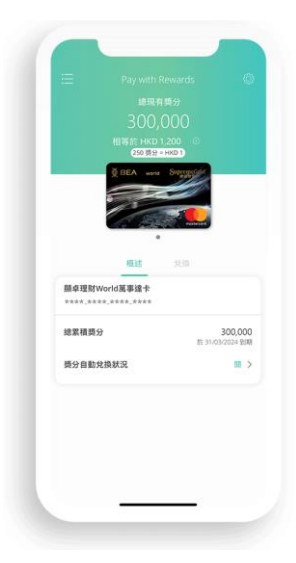